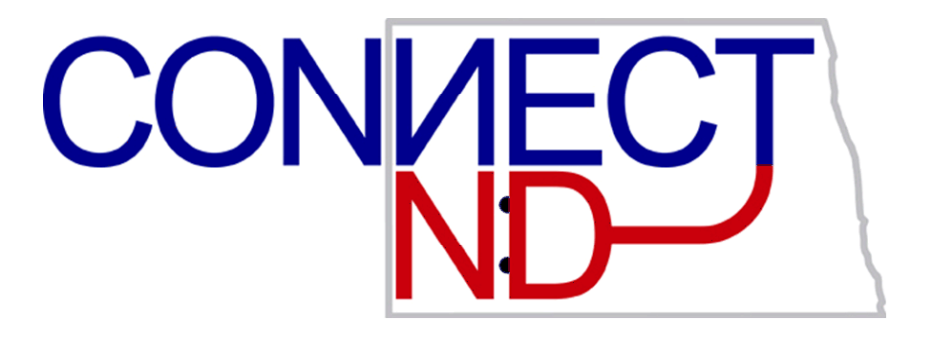

North Dakota University System Employee Self Service Time & Labor Training Manual PEOPLESOFT

VERSION 9.1

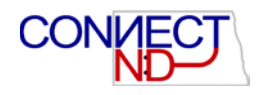

### DISCLAIMER

Written by the North Dakota University System, March, 2016.

This training manual is considered to be proprietary and confidential and may not be reproduced for any reason other than stated below without prior written consent of the North Dakota University System.

### **EXCLUSION**

This training manual has been prepared exclusively for End-User Training. Information contained within this document may be used by NDUS campuses for the sole purpose of personnel training. Additional manuals may be reproduced and edited as needed for training purposes ONLY. All other uses are prohibited without prior written consent from the North Dakota University System.

Copyright © 2016 North Dakota University System. All Rights Reserved.

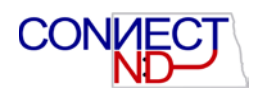

## Table of Contents

| REPORTING TIME WORKED VIA WEB CLOCK (HOURLY EMPLOYEES)               | 5  |
|----------------------------------------------------------------------|----|
| VIEWING TIME REPORTED THROUGH A TIMESHEET (HOURLY EMPLOYEES)         | 9  |
| REPORTING TIME USING TIMESHEET (SALARIED NON-EXEMPT EMPLOYEES)       | 11 |
| REPORTING TIME WITH MULTIPLE JOBS                                    | 13 |
| SCENARIOS                                                            | 15 |
| Scenario 1: Hourly Employee forgot to punch in or out; missing punch | 16 |
| SCENARIO 2: MULTIPLE JOB EMPLOYEE, SELECTS WRONG JOB                 | 17 |
| SCENARIO 3: PAY PERIOD HAS ENDED AND HOURS NEED TO BE ENTERED        | 18 |
| SCENARIO 4: TIMESHEET IS INCORRECT FOR OTHER REASONS                 | 19 |
| SCENARIO 5: SUPERVISOR PUSHES BACK OR DENIES TIMESHEET               | 20 |

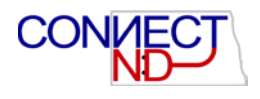

# INTRODUCTION

After the initial rollout for each campus, all non-exempt (from overtime) employees will report time worked in the Time and Labor module in PeopleSoft. <u>Only non-exempt employees need to use this module</u>. Various methods will be used to get time into the module:

- 1. Employees paid by the hour will enter time directly into PeopleSoft through a web clock on a daily basis. This is referred to as "positive time reporting".
- 2. Non-exempt employees who are paid on a salary basis will only need to report time if it exceeds forty hours, referred to as "exception time reporting", overtime or compensatory time.
- 2. Some employees will continue to use time clocks, which will interface to PeopleSoft.
- 3. Select employees will have their time worked interfaced from other specialized systems (FAMIS, EERC, UND Aerospace).

A major difference in this new process is that absences are **<u>not</u>** entered through this process. Absences will now be handled exclusively through the Absence Management module of PeopleSoft. The Time and Labor process is used only to record <u>*time worked*</u>.

Hourly employees (time reporters) will access the web clock to punch in/out. The web clock is built within PeopleSoft which requires hourly employees to login to punch in/out. Campuses may have some departments that utilize a physical time clock. This requires swiping the employee badge. Salaried non-exempt employees will access the timesheet to report all hours over forty. This is possible wherever there is a device with an internet connection. At the end of each pay period, the time entered will be submitted to the supervisor (time approver).

Campuses and business units of the North Dakota University System pay employees on a semimonthly basis with the work week starting on Sunday and ending on Saturday. Employees are paid on the 15<sup>th</sup> of the month for hours worked in the second half of the previous month. Employees are paid on the last day of the month for time worked the 1<sup>st</sup> through the 15<sup>th</sup>.

Employees must enter their time by the last day of each pay period. Supervisors must approve or deny the time worked the day after the last day of each pay period, at the very latest. If the time isn't entered, or isn't approved prior to the deadlines, the employee will not get paid until a <u>subsequent</u> pay period.

The business process under this new process is as follows:

- 1. Employee enters and submits hours worked.
- 2. Supervisor approves reported time
- 3. Approved time is sent to payroll

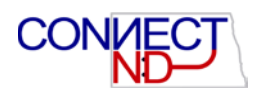

# REPORTING TIME WORKED VIA WEB CLOCK (HOURLY EMPLOYEES)

Hourly employees are expected to punch in/out for time worked. Employees will need to login to PeopleSoft HRMS.

#### Navigation: Self Service > Time Reporting > Report Time > Web Clock

| Favorites Main Menu                                  |                                                                                              |                                       |                        |
|------------------------------------------------------|----------------------------------------------------------------------------------------------|---------------------------------------|------------------------|
| Search Menu:                                         | >                                                                                            | 0.07                                  |                        |
| Persi<br>Revie CLEAN_Address<br>Self Service         | Time Reporting                                                                               |                                       |                        |
| Abse My Personalizations<br>Reque My System Profile  | <ul> <li>Personal Information</li> <li>Payroll and Compensation</li> <li>Benefits</li> </ul> | Report Time     View Time             | Timesheet<br>Web Clock |
| View Paycheck<br>Review current and prior paychecks. | <ul> <li>Miscellaneous</li> <li>Manage Delegation</li> </ul>                                 | · · · · · · · · · · · · · · · · · · · |                        |
| Add or update your direct deposit informati          | on.                                                                                          |                                       |                        |
| Check your latest leave balances.                    |                                                                                              |                                       |                        |

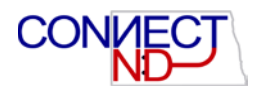

| Favorites Main Menu > Self Ser              | vice > Time Reporting > Report Time > Web Clock     | (           |
|---------------------------------------------|-----------------------------------------------------|-------------|
|                                             |                                                     |             |
| Web Clock                                   |                                                     |             |
| Entor Dunch                                 |                                                     |             |
| Enter Punch                                 |                                                     |             |
|                                             | Employee ID:                                        |             |
| Job Title: Maintenance (Temp)               | Empl Record:                                        | 0           |
| Enter Punch                                 |                                                     |             |
| Enter Punch Type, relevant time             | and task information. Save with Enter Punch button. |             |
| *Punch Type:                                | ✓                                                   | Enter Punch |
| Time Zone:                                  | CST Central Time (US)                               |             |
| Override Combo Cd:                          | <b>~</b>                                            |             |
| <ul> <li>Time Reporting Elements</li> </ul> |                                                     |             |
| Day:                                        | Wednesday                                           |             |
| Time Reporting Code:                        | Regular Hours - H01 V                               |             |
| Comments:                                   |                                                     | <u>[</u> 2] |
|                                             |                                                     |             |
|                                             | L                                                   | Enter Punch |
|                                             |                                                     | Enter Funch |
| View Holiday Schedule                       |                                                     |             |
| Self Service                                |                                                     |             |
| Time Reporting                              |                                                     |             |

The web clock enables hourly employees to do the following:

- Punch in/out via the Punch Type field by selecting the drop down arrow.
- Optional: Select a combo code (funding) override if instructed to do so by supervisor.
- Optional: Hourly non-exempt employees can select H14 (workstudy) if applicable.
- Optional: Add comments as needed. **Example:** I was late today because of a flat tire.
- Upon entering an IN punch the following confirmation box appears. Click OK

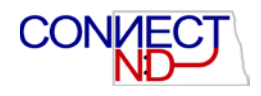

| Web Clock                 |                                              |  |  |  |  |  |
|---------------------------|----------------------------------------------|--|--|--|--|--|
| Save Confirmation         |                                              |  |  |  |  |  |
| The Save w<br>The followi | as successful.<br>ng punch has been recorded |  |  |  |  |  |
| Punch Type:               | In                                           |  |  |  |  |  |
| Date:                     | 07/28/2016                                   |  |  |  |  |  |
| Day:                      | Thursday                                     |  |  |  |  |  |
| Punch Time:               | 10:10:40AM                                   |  |  |  |  |  |
| Time Zone:                | CST                                          |  |  |  |  |  |

Upon entering an OUT punch the following confirmation message appears. Click OK.

| Web Clock                 |                                              |  |  |  |  |  |
|---------------------------|----------------------------------------------|--|--|--|--|--|
| Save Confi                | Save Confirmation                            |  |  |  |  |  |
| The Save w<br>The followi | as successful.<br>ng punch has been recorded |  |  |  |  |  |
| Punch Type:               | Out                                          |  |  |  |  |  |
| Date:                     | 07/28/2016                                   |  |  |  |  |  |
| Day:                      | Thursday                                     |  |  |  |  |  |
| Punch Time:               | 10:11:35AM                                   |  |  |  |  |  |
| Time Zone:<br>OK          | CST                                          |  |  |  |  |  |

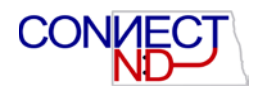

The web clock can also be found on the home page. The hourly employee can choose to either navigate to the web clock or use the web clock right on the home page. Either will record the hours to the timesheet. Below is a screenshot of the web clock on the home page.

| CITER OF CONTRACT OF CONTRACT. |      |                                                              |
|----------------------------------------------------------------------------------------------------|------|--------------------------------------------------------------|
| Favorites Main Menu                                                                                                    |      |                                                              |
| • • · · •                                                                                                    |      |                                                              |
| Employee Self Service                                                                                                    | C Ov | Web Clock C • •                                              |
| Personal Information Summary<br>Review a summary of your personal information.                                                                                                    |      | *Select Job Pooled Position-Viking Ambass V<br>*Punch Type V |
| Absence Request                                                                                                    |      | Time Reporting Code Regular Hours - H01                      |
| Request an absence.                                                                                                    |      | Override Combo Cd                                            |
| View Paycheck           Review current and prior paychecks.                                                                                                    |      | Enter Punch                                                  |
| Direct Deposit           Add or update your direct deposit information.                                                                                                    |      |                                                              |

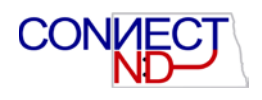

# VIEWING TIME REPORTED THROUGH A TIMESHEET (HOURLY EMPLOYEES)

Hourly employees are able to <u>view</u> their timesheet. Employees will need to login to PeopleSoft HRMS to accomplish this.

#### Favorites | Main Menu Search Menu: ۲ ¢ 0 0 -Employee Pers 🗀 CLEAN\_Address Þ П Revie Self Service 🗀 Time Reporting Change My Password 🗀 Report Time 🗀 Personal Information Abse My Personalizations Timesheet F 🚞 View Time Payroll and Compensation Reque Web Clock 🗀 Benefits Absence Request Miscellaneous Þ View Paycheck F Review current and prior paychecks. Manage Delegation Direct Deposit Ē Add or update your direct deposit information Leave Balances П Check your latest leave balances

#### Navigation: Self Service > Time Reporting > Report Time > Timesheet

| Timeshe                  | et                    |                    |                |                           |                                 |            |            |            |            |             |                     |
|--------------------------|-----------------------|--------------------|----------------|---------------------------|---------------------------------|------------|------------|------------|------------|-------------|---------------------|
| Job Title: P<br>View By: | rogram Dir<br>Calenda | ector<br>ar Period | Reported H     | Empl I<br>Empl I<br>ours: | ID:<br>Record:<br>9.45 <u>F</u> | 0          | xt Period  |            |            |             |                     |
| Date:                    | 07/16/2               | 016 👎              | Scheduled      | Hours:                    | 0.00                            |            |            |            |            |             |                     |
| From 07/1                | 6/2016 to u           | 7/31/2016          | ?              |                           |                                 |            |            |            |            |             |                     |
| Comments                 | Day                   | Date               | Status         | Approval Monitor          |                                 | In         | Out        | In         | Out        | Punch Total | Time Reporting Code |
|                          | Sat                   | 7/16               | New            | Approval Monitor          |                                 |            |            |            |            |             | Regular Hours - H01 |
|                          | Sun                   | 7/17               | New            | Approval Monitor          |                                 |            |            |            |            |             | Regular Hours - H01 |
|                          | Mon                   | 7/18               | Approved       | Approval Monitor          |                                 |            |            |            |            |             | Regular Hours - H01 |
|                          | Tue                   | 7/19               | New            | Approval Monitor          |                                 |            |            |            |            |             | Regular Hours - H01 |
|                          | Wed                   | 7/20               | New            | Approval Monitor          |                                 |            |            |            |            |             | Regular Hours - H01 |
|                          | Thu                   | 7/21               | New            | Approval Monitor          |                                 |            |            |            |            |             | Regular Hours - H01 |
|                          | Fri                   | 7/22               | New            | Approval Monitor          |                                 |            |            |            |            |             | Regular Hours - H01 |
|                          | Sat                   | 7/23               | New            | Approval Monitor          |                                 |            |            |            |            |             | Regular Hours - H01 |
|                          | Sun                   | 7/24               | New            | Approval Monitor          |                                 |            |            |            |            |             | Regular Hours - H01 |
|                          | Mon                   | 7/25               | New            | Approval Monitor          |                                 |            | <b>*</b>   |            |            |             | Regular Hours - H01 |
|                          | Tue                   | 7/26               | Approved       | Approval Monitor          |                                 | 11:46:47AI | 11:54:57AN | I          |            | 0.13        | Regular Hours - H01 |
|                          | Wed                   | 7/27               | Approved       | Approval Monitor          |                                 | 9:31:53AI  | л          |            |            | 2.15        | Regular Hours - H01 |
|                          |                       |                    | Approved       | Approval Monitor          |                                 |            | 11:40:23AN | 1:06:45PN  | 1:10:31PM  | 0.06        | Regular Hours - H01 |
|                          | Thu                   | 7/28               | Needs Approval | Approval Monitor          |                                 | 9:05:18AI  | 10:10:22AN | 10:10:40AN | 10:11:35AM | 1.10        | Regular Hours - H01 |
|                          | Fri                   | 7/29               | New            | Approval Monitor          |                                 |            |            |            |            |             | Regular Hours - H01 |
| Save                     | for Later             |                    | Submit         | Clear                     |                                 |            |            |            |            |             |                     |

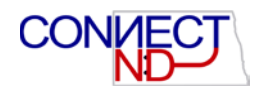

The timesheet enables hourly employees to do the following:

- Review hours work for current, previous and next period
- Any missing punches or changes to the employee timesheet need to be communicated to the supervisor. Hourly employees cannot update or make changes to their timesheet.

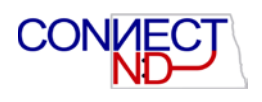

# REPORTING TIME USING TIMESHEET (SALARIED NON-EXEMPT EMPLOYEES)

Salaried non-employees are expected enter time for only for work weeks they incur overtime. Employees will need to login to PeopleSoft HRMS to accomplish this.

#### *Navigation:* Self Service > Time Reporting > Report Time > Timesheet

| Favorites Main Menu                                                                                                    |                                                                                                    |                           |    |           |
|----------------------------------------------------------------------------------------------------|----------------------------------------------------------------------------------------------------|---------------------------|----|-----------|
| Search Menu:                                                                                                    | ⊗                                                                                                  | 0                         | Öv |           |
| CLEAN_Address CLEAN_Address CLEAN_Address CLEAN_Address Change My Password My Personalizations Reque My System Profile | <ul> <li>Time Reporting</li> <li>Personal Information</li> <li>Payroll and Compensation</li> </ul> | Report Time     View Time |    | Timesheet |
| View Paycheck<br>Review current and prior paychecks.                                                                   | Benefits  Miscellaneous  Manage Delegation                                                         |                           |    |           |
|                                                                                                    |                                                                                                    |                           |    |           |

| Timesh<br><u>Wayne Har</u><br>Job Title: | Timesheet         Wayne Hammond       Employee ID:       0292196         Job Title:       Building Services/Supply Clerk       Empl Record:       0                                                                                                    |                        |                 |        |              |             |       |             |                 |             |  |
|------------------------------------------|----------------------------------------------------------------------------------------------------|------------------------|-----------------|--------|--------------|-------------|-------|-------------|-----------------|-------------|--|
| *View By:                                | [                                                                                                    | Calendar Perio         | v bo            | F      | Reported Hou | rs:         | 0.00  |             | Previous Period | Next Period |  |
| *Date:                                   |                                                                                                    | 07/16/2016             | 🛐 🗘             | 5      | Scheduled Ho | ours:       | 72.00 |             | _               |             |  |
| From Salu                                | iruay                                                                                                    | 07/16/2016 (0          | Sunday 07/51/2  | U16 ]  | ?            |             |       |             |                 |             |  |
|                                          | Sat<br>7/16                                                                                                    | Su<br>7/1              | in Mo<br>17 7/1 | n<br>8 | Tue<br>7/19  | Wed<br>7/20 |       | Thu<br>7/21 | Fri<br>7/22     | Sat<br>7/23 |  |
|                                          |                                                                                                    |                        | 8               | 3      | 8            | 10          |       | 8           | 8               | ĺ           |  |
|                                          |                                                                                                    |                        |                 |        |              |             |       |             |                 |             |  |
|                                          |                                                                                                    |                        |                 |        |              |             |       |             |                 |             |  |
| ▶ Reported                               | l Tim                                                                                                    | e Status               |                 |        |              |             |       |             |                 |             |  |
| ▶ Reported                               | ayne Hammond Employee ID: 0292196   ob Title: Building Services/Supply Clerk Empl Record: 0   w By: Calendar Period Reported Hours: 0.00 Previous Period   w By: Calendar Period Scheduled Hours: 72.00   Tom Saturday 07/16/2016 to Sunday 07/31/2016 ?  Sat   Sat Sun Mon Tue   Wed Thu Fri Sat   7/16 7/17 7/18 7/19   7/20 7/21 7/22 7/23   Reported Time Status Reported Time Summary Sacce Event - select to view Save for Later Submit |                        |                 |        |              |             |       |             |                 |             |  |
| Absence Ev<br>Save                       | ent -<br>for L                                                                                                    | select to view<br>ater | Submit          |        | •            | _           |       |             |                 |             |  |

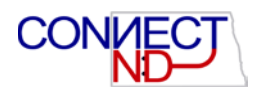

Salaried non-exempt employees will need to submit time on this page <u>ONLY</u> for the weeks in which they actively work more than 40 hours (sick, annual and other forms of paid leave do not count as time worked for overtime purposes).

**Example:** Mon 8.0 (H01), Tues 8.0 (H01), Wed 10.0 (H01), Thurs 8.0 (H01), and Fri 8.0 (H01) = 2.0 hours of overtime.

The employee will have the option to choose overtime or compensatory time. Click the lookup glass to select COMPTIME. Overtime is not selected as it is calculated automatically.

| Time Reporting Code | Override Rate | Comp Time | override Combo Cd |   |   |
|---------------------|---------------|-----------|-------------------|---|---|
| Regular Hours - H01 |               |           |                   | + | - |
| Regular Hours - H01 |               | Q         |                   | + | - |
| Regular Hours - H01 |               | Q         | ×                 | + | - |

The employee can override the combo code (funding source) if required by using the drop down. If you have questions contact your supervisor.

Select Submit to send hours to supervisor. The save for later option does not submit the timesheet to the supervisor. If save for later is selected the timesheet will need to be submitted by the end of the pay period in order to receive approval and eventually paid.

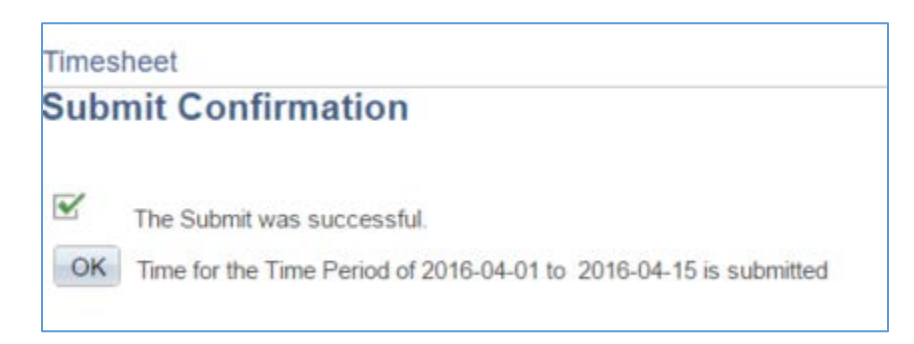

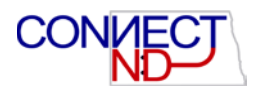

## REPORTING TIME WITH MULTIPLE JOBS

#### Navigation: Self Service > Time Reporting > Report Time > Web Clock

| Envoritor Main Monu S Colt Consist     | Time Penerting                        | Poport Time   | Web Clock  |  |
|----------------------------------------|---------------------------------------|---------------|------------|--|
| ravoines Main Menu > Sen Service       | · · · · · · · · · · · · · · · · · · · | Report Time > | WED CIOCK  |  |
|                                        |                                       |               |            |  |
|                                        |                                       |               |            |  |
| Web Clock                              |                                       |               |            |  |
| Oalact Jab Title                       |                                       |               |            |  |
| Select Job Title                       |                                       |               |            |  |
|                                        |                                       |               |            |  |
|                                        |                                       |               |            |  |
|                                        |                                       |               |            |  |
| Please select the appropriate job from | the list below.                       |               |            |  |
| Select Job Title                       |                                       |               |            |  |
|                                        |                                       |               |            |  |
| Job Title                              | Empl Record                           | Department ID | Department |  |
| Program Director                       | 0                                     | 2201          | Education  |  |
| Tech/Para student general              | 1                                     | 2020          | Library    |  |
| Techni ala student, deneral            | •                                     | 2020          | Library    |  |
| Solf Convico                           |                                       |               |            |  |
| <u>Sell Selvice</u>                    |                                       |               |            |  |
| Time Reporting                         |                                       |               |            |  |
|                                        |                                       |               |            |  |

Employees with multiple jobs will click on the Job Title of the job they are reporting for work and punch/out as previously shown. Jobs that are hourly will only appear for selection when using the web clock.

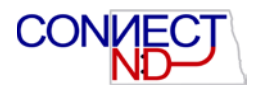

| Web Clock                                                     |                       |                                 |             |     |
|---------------------------------------------------------------|-----------------------|---------------------------------|-------------|-----|
| Enter Punch                                                   |                       |                                 |             |     |
| Job Title: Tech/Para student, <u>c</u>                        | Jeneral               | Employee ID:<br>Empl Record:    | 1           | _   |
| Enter Punch Type, relevant time                               | and task information. | . Save with Enter Punch button. |             |     |
| *Punch Type:                                                  |                       | ~                               | Enter Pu    | nch |
| Time Zone:                                                    | CST Q                 | Central Time (US)               |             |     |
| Override Combo Cd:                                            |                       | ~                               |             | _   |
| <ul> <li>Time Reporting Elements</li> <li>Day:</li> </ul>     | Thursday              |                                 |             |     |
| Comments:                                                     |                       |                                 | <u>[</u> 2] |     |
|                                                               |                       |                                 | Enter Pu    | nch |
| Return to Select Job<br>View Holiday Schedule<br>Self Service |                       |                                 |             |     |
| Time Reporting                                                |                       |                                 |             |     |

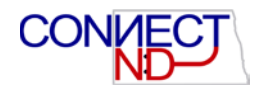

## **S**CENARIOS

Typical scenarios or question for non-exempt employees are listed on the next few pages. These scenarios will not cover every situation but are the most common questions.

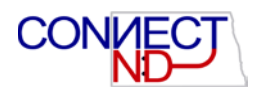

#### SCENARIO 1: HOURLY EMPLOYEE FORGOT TO PUNCH IN OR OUT; MISSING PUNCH

| Timesheet |     |      |                |                  |            |            |            |            |      |                 |  |  |
|-----------|-----|------|----------------|------------------|------------|------------|------------|------------|------|-----------------|--|--|
|           | Sun | 7/24 | New            | Approval Monitor |            |            |            |            |      | Regular Hours - |  |  |
|           | Mon | 7/25 | New            | Approval Monitor |            |            |            |            |      | Regular Hours - |  |  |
|           | Tue | 7/26 | Approved       | Approval Monitor | 11:46:47AM | 11:54:57AM |            |            | 0.13 | Regular Hours - |  |  |
|           | Wed | 7/27 | Approved       | Approval Monitor | 9:31:53AM  |            |            |            | 2.15 | Regular Hours - |  |  |
|           |     |      | Approved       | Approval Monitor |            | 11:40:23AM | 1:06:45PM  | 1:10:31PM  | 0.06 | Regular Hours - |  |  |
|           | Thu | 7/28 | Needs Approval | Approval Monitor | 9:05:18AM  | 10:10:22AM | 10:10:40AM | 10:11:35AM | 1.10 | Regular Hours - |  |  |
|           | Fri | 7/29 | Needs Approval | Approval Monitor |            | 12:53:31PM |            |            |      | Regular Hours - |  |  |
|           | Sat | 7/30 | New            | Approval Monitor |            |            |            |            |      | Regular Hours - |  |  |
|           | Sun | 7/31 | New            | Approval Monitor |            |            |            |            |      | Regular Hours - |  |  |

Missing punches or changes to the (hourly) employee timesheet need to be communicated to the supervisor. Hourly employees cannot update or make changes to their timesheet. Hourly employees can only enter punches via the web clock or time clock.

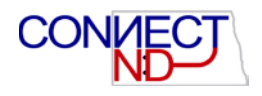

#### SCENARIO 2: MULTIPLE JOB EMPLOYEE, SELECTS WRONG JOB

#### Web Clock

| Web Clock                                              |   |      |            |  |  |  |  |  |  |  |
|--------------------------------------------------------|---|------|------------|--|--|--|--|--|--|--|
| Select Job Title                                       |   |      |            |  |  |  |  |  |  |  |
|                                                        |   |      |            |  |  |  |  |  |  |  |
|                                                        |   |      |            |  |  |  |  |  |  |  |
| Please select the appropriate job from the list below. |   |      |            |  |  |  |  |  |  |  |
| Select Job Title                                       |   |      |            |  |  |  |  |  |  |  |
| Job Title                                              |   |      | Department |  |  |  |  |  |  |  |
| Program Director                                       | 0 | 2201 | Education  |  |  |  |  |  |  |  |
| Tech/Para student, general                             | 1 | 2020 | Library    |  |  |  |  |  |  |  |
| Self Service                                           |   |      |            |  |  |  |  |  |  |  |
| Time Reporting                                         |   |      |            |  |  |  |  |  |  |  |

Employees with multiple jobs who select the wrong job to punch will need to notify both supervisors to delete punch for incorrect job and enter punch on correct job.

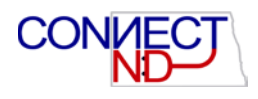

#### SCENARIO 3: PAY PERIOD HAS ENDED AND HOURS NEED TO BE ENTERED

**HOURLY EMPLOYEES:** Hourly employees are required to use a physical time clock or the web clock within PeopleSoft for each day worked. Hours missed or forgotten need to be entered by the supervisor. Hourly employees cannot make changes to their timesheet so its imperative employees punch in/out per shift.

**SALARIED NON-EXEMPT EMPLOYEES:** Salaried employees are able to access the timesheet and make additions and/or changes. Work weeks that employees work more than 40 hours are required for entry. The timesheet will need to be approved each time it's submitted.

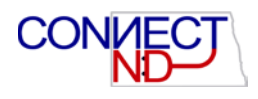

#### SCENARIO 4: TIMESHEET IS INCORRECT FOR OTHER REASONS

**HOURLY EMPLOYEES:** In the event a timesheet is incorrect the employee should notify their supervisor for corrections.

**SALARIED NON-EXEMPT EMPLOYEES:** In the event a timesheet is incorrect the employee should make the updates and submit the timesheet for supervisor approval.

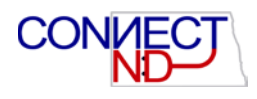

#### SCENARIO 5: SUPERVISOR PUSHES BACK OR DENIES TIMESHEET

When a timesheet is denied or pushed back work with the supervisor on the issue. Comments may be entered by the supervisor for reasons why it was denied or pushed back.

**HOURLY EMPLOYEES:** Supervisors will need to communicate with the employee to discuss concerns. Supervisors will need to make any corrections and approve.

**SALARIED NON-EXEMPT EMPLOYEES:** Supervisors will need to communicate with the employee to discuss concerns. Employee or supervisor can make the corrections and submit for approval.